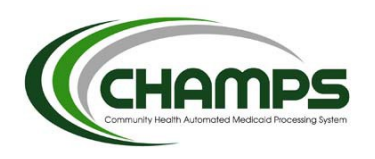

## Submit Prior Authorization Request Online

## **Business Rules**

- Fields marked with an asterisk (\*) are required and must be completed for the Prior Authorization (PA) Request to be submitted successfully
- Fields without an asterisk are conditional or optional fields. If the question applies to the situation for which PA is being requested, the field is required
- Contact the Provider Support Helpline at 1-800-292-2550 or <u>ProviderSupport@michigan.gov</u> to receive expert assistance

| Action                           | Manage Provider Login                                                                                                    | Notes                                                                                                    |
|----------------------------------|----------------------------------------------------------------------------------------------------|----------------------------------------------------------------------------------------------------|
| Step 1: Login<br>to CHAMPS       | <ol> <li>Access CHAMPS using MILogin</li> <li>Follow CHAMPS login screen prompts</li> </ol>                                                                                                    | Must apply for access to CHAMPS System                                                                                                    |
| Action                           | Submit Prior Authorization Request Online                                                                                                    | Notes                                                                                                    |
| Step 2:<br>Submit PA<br>Requests | <ol> <li>After you have logged into CHAMPS with your<br/>MILogin, click the PA tab at the top of the page</li> <li>Click on the PA Request List hyperlink</li> <li>Click Add New Request</li> </ol> | <ul> <li>The PA Request List page displays all of the PAs that are under the Provider NPI</li> <li>The PA Request List will display one year of historical data</li> <li>For data older than one year, the user must filter by the Request Date and enter the dates</li> </ul> |

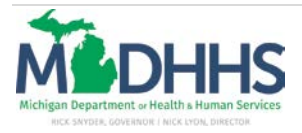

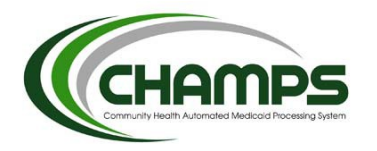

| Action                | Submit PA Request Online –<br>Requestor Information                                                                                                    | Notes                                                                                                    |
|-----------------------|----------------------------------------------------------------------------------------------------|----------------------------------------------------------------------------------------------------|
| 040                   | <ol> <li>The Request Date is automatically populated for the date the requestor begins the authorization</li> <li>The Requester ID/NPL is automatically populated from the date the requestor is a submatrially populated from the date the date the da</li></ol> |                                                                                                    |
| Step 3:<br>Requestor  | Domain the User entered through the MILogin portal                                                                                                    |                                                                                                    |
| Information           | <ol> <li>Optionally, enter Would you like to add additional<br/>identification or contact information? Select "Yes" or "No"</li> </ol>                                                                                                    | <ul> <li>"NO" is the default</li> <li>If "YES" is selected, you MUST click on Show Details and complete any fields that apply</li> </ul>          |
| Action                | Submit PA Request Online – Subscriber Information                                                                                                    | Notes                                                                                                    |
|                       | <ol> <li>Select either MI-Member Identification Number or ZZ-<br/>Mutually Defined (SSN) from the Identification Code<br/>Qualifier drop-down menu</li> </ol>                                                                                                    |                                                                                                    |
| Step 4:<br>Subscriber | 2. Enter the <b>Member Identification Number</b> or <b>Social</b><br>Security Number within the Identification Code field                                                                                                    | <ul> <li>Identification Code field requires the Member<br/>Identification Code (10 digit Beneficiary ID) or Social<br/>Security Number</li> </ul> |
| Information           | 3. Select an option from the Gender drop-down menu                                                                                                    |                                                                                                    |
|                       | 4. Enter Member's Date of Birth                                                                                                    | <ul> <li>Use the two-digit month (MM), two-digit date (DD), and<br/>four-digit year (YYYY) format – MM/DD/YYYY</li> </ul>                         |
|                       | 5. Enter any other optional information relevant to this PA entry                                                                                                    |                                                                                                    |
|                       | 6. Select Next to continue with PA Request                                                                                                    |                                                                                                    |

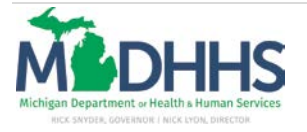

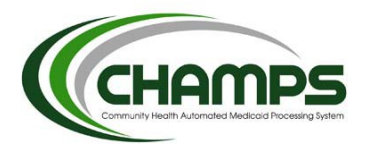

| Action                              | Submit PA Request Online – Diagnosis Information                                                                                                    | Notes                                                                                                    |
|-------------------------------------|----------------------------------------------------------------------------------------------------|----------------------------------------------------------------------------------------------------|
| Step 5:<br>Diagnosis<br>Information | <ol> <li>Select Add on Diagnosis Information page</li> <li>Enter the Diagnosis Code</li> <li>Select appropriate Diagnosis Type from drop-down menu</li> <li>Select the appropriate Diagnosis Code Category from the drop-down menu</li> <li>Optionally, enter the From Date</li> <li>Optionally, enter the To Date</li> <li>Select Submit</li> <li>To add additional Diagnosis codes, repeat Steps 1-6</li> <li>Select "Next" to continue with PA request</li> </ol> | <ul> <li>Add Diagnosis in order of importance for this PA submission with the most important diagnosis first</li> <li>Use the two-digit month (MM), two-digit date (DD), and four-digit year (YYYY) format MM/DD/YYYY</li> <li>Actor may enter one Principal Diagnosis, one Admitting Diagnosis, and up to six other Diagnosis codes as appropriate</li> </ul> |

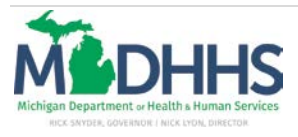

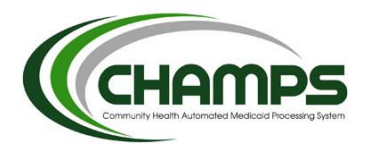

| Action                         | Submit PA Request Online – Service Review Information                    | Notes                                                                                                    |
|--------------------------------|--------------------------------------------------------------------------|----------------------------------------------------------------------------------------------------|
|                                | 1. Enter Service From Date                                               | Use the two-digit month (MM), two-digit date (DD),     ond four digit waar (XXXX) format                                                                                      |
|                                | 2. Enter Service To Date                                                 | <ul> <li>If asking for a retroactive request, enter the retroactive dates within the Service From and To date fields and an explanation within the Remarks section</li> </ul> |
|                                | 3. Select Service Type from drop-down menu                               |                                                                                                    |
| Step 6:                        | 4. Select Certification Type from drop-down menu                         |                                                                                                    |
| Service<br>Review              | 5. Select Facility Code Qualifier from drop-down menu                    | Selecting Extension from the Certification Type drop down monu will enable the ability to extend an                                                                           |
| Information                    | 6. Select Facility Code Value from drop-down menu                        | existing <b>PA</b>                                                                                                    |
|                                | 7. Enter any other optional information relevant to this <b>PA</b> entry |                                                                                                    |
|                                | 8. Select Next to continue with PA Request                               |                                                                                                    |
| Action                         | Submit PA Request Online – Service Provider Information                  | Notes                                                                                                    |
|                                | 1. Select Add By ID                                                      | • More than one Servicing NPI can be added to the PA                                                                                                    |
|                                | 2. Enter Service Provider NPI                                            | CHAMPS users can obtain a PA status by logging<br>into CHAMPS with either the Requestor Provider                                                                              |
| Step 7:<br>Service<br>Provider | 3. Optionally, enter additional information                              | or Servicing Provider NPI                                                                                                    |
|                                | 4. Select Submit                                                         |                                                                                                    |
| Information                    | 5. Repeat Steps 1-4 to enter additional Service Provider NPI's           |                                                                                                    |
|                                | 6. Select Next to continue with PA Request                               |                                                                                                    |

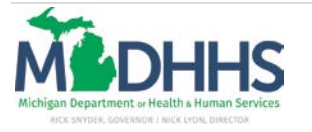

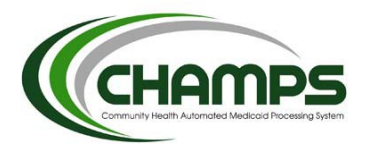

| Action                                        | Submit PA Request Online – Procedure Information                                                                                                    | Notes                                                                                                    |
|-----------------------------------------------|----------------------------------------------------------------------------------------------------|----------------------------------------------------------------------------------------------------|
| Action<br>Step 8:<br>Procedure<br>Information | Submit PA Request Online – Procedure Information         1. Select Add         2. Optionally, change Service From and To Dates by selecting Change Service Date if entered incorrectly         3. Enter Code Qualifier from drop-down menu         4. Enter From Date         5. Enter To Date         6. Select Servicing Provider from Servicing Provider drop-down menu         7. Optionally, enter Modifiers         8. Enter Quantity and Amount and any relevant remarks.         9. Select Submit         10. Repeat Steps 1-9 to add additional Procedure Codes | <ul> <li>Notes</li> <li>System automatically displays Service From and Service<br/>To Dates</li> <li>Drop-box menu options for Code Qualifier include:<br/>ABR-Revenue Code<br/>BO-HCPCS Procedure Code<br/>BQ-ICD-9 Surgical Procedure Code<br/>NDC-National Drug Code</li> <li>Use the two-digit month (MM), two-digit date (DD), and<br/>four-digit year (YYYY) format – MM/DD/YYYY</li> <li>Code Description will populate when a code has been<br/>entered</li> <li>The From and To dates entered are specifically for the<br/>procedure code requested and can be the same or a<br/>shorter date span as the Service From and To Dates.<br/>More than one service with differing From and To<br/>Dates based on procedure code can be entered</li> <li>The Service From date must reflect the earliest</li> </ul> |
|                                               | 11. Select Next to continue with PA Request                                                                                                    | Procedure code date and the Service To Date must reflect the latest Procedure Code Date                                                                                                    |

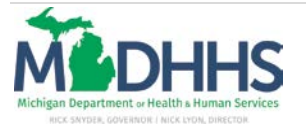

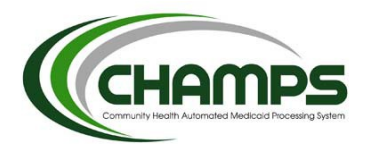

| Action                                         | Submit PA Request Online –<br>Request Navigator Information                                                            | Notes                                                                                                    |
|------------------------------------------------|----------------------------------------------------------------------------------------------------|----------------------------------------------------------------------------------------------------|
| Step 9:<br>Request<br>Navigator<br>Information | <ol> <li>Optionally, make checkbox selection. If no selection is made, skip to Step 10</li> <li>Select Next</li> </ol> | <ul> <li>The Request Navigator questions are all conditional based<br/>on the information required in the PA and the information<br/>entered in the PA Request. No questions are mandatory<br/>except the "Are you sending additional service information?"<br/>option – this question is permanently selected as all PAs<br/>require supporting documentation</li> <li>If one is selected, fill in all required (*) fields</li> <li>The PA Tracking Number cannot be used for billing until<br/>the PA request has been approved. Once the PA request<br/>has been approved, the PA Tracking Number becomes a<br/>valid Prior Authorization number for billing</li> </ul> |

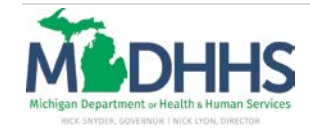

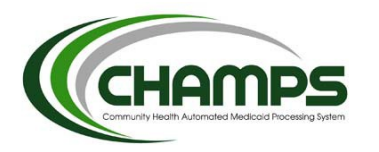

| Action                                          | Submit PA Request Online –<br>Additional Service Information                                                                                                    | Notes                                                                                                    |
|-------------------------------------------------|----------------------------------------------------------------------------------------------------|----------------------------------------------------------------------------------------------------|
|                                                 | 1. For documentation stored electronically:                                                                                                    | Print fax cover page and fax documents                                                                                                    |
|                                                 | <ul> <li>a. Select Click here: To Upload Documentation</li> <li>b. Select the Browse button to navigate to the documentation stored on user's computer. Select the correct file and select Open. The documentation will appear in the Eilename: field</li> </ul>                                                                                                    | <ul> <li><u>Please note</u>: User <u>MUST</u> fax the documents to the fax<br/>number indicated on the cover sheet</li> </ul>                                                      |
|                                                 | c. Select Submit                                                                                                    | <ul> <li>Champs electronic PA fax # for documents: 517-346-9800</li> </ul>                                                                                                    |
| Step 10:<br>Request<br>Navigator<br>Information | <ul> <li>2. For submission of paper documents: <ul> <li>a. Select Click here: To Print Fax Cover Page</li> <li>Click Print Fax Page</li> <li>Click the printer icon</li> <li>Click Close.</li> <li>Fax the attachment &amp; Fax cover sheet to the facsimile number listed on the cover sheet</li> </ul> </li> <li>3. To continue on with the PA Request select "Next."</li> </ul> | <ul> <li>If the user does not fax to this number, the documents will<br/>NOT be uploaded into Champs. The PA will be returned<br/>to provider for missing documentation</li> </ul> |
|                                                 | <ul><li>12. If no checkbox selection is made, click "Next" to finalize</li><li>PA request. This "Next" button will change the status of the PA from "Entering" to "Requested" at which point the PA request can no longer be modified by the Requestor.</li></ul>                                                                                                    |                                                                                                    |

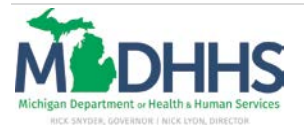